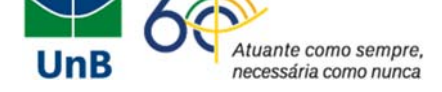

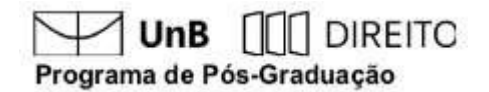

### UNIVERSIDADE DE BRASÍLIA

### PROGRAMA DE PÓS- GRADUAÇÃO EM DIREITO

#### EDITAL PPGD N° 002/2022

#### ANEXO VIII

### Instruções para a remoção de metadados de arquivos Word e PDF

## Arquivo Word

1. Com o documento do Word aberto, cliqueem "Arquivo"

Localizado no canto superior esquerdo da tela.

| Arquivo Página Inicial Inserir Desenhar | Design Layout Referências Correspondências Revisão Exibir Ajuda                                                                                                    |
|-----------------------------------------|----------------------------------------------------------------------------------------------------|
|                                         |                                                                                                    |
|                                         | EXEMPLO DE ARQUIVO                                                                                                    |
|                                         | Texto texto texto texto texto texto texto texto texto texto texto texto texto texto texto texto texto                                                                                                    |
|                                         | texto texto texto texto texto texto texto texto texto texto texto texto texto texto texto texto texto                                                                                                    |
|                                         | texto texto texto texto texto texto texto texto texto texto texto texto texto texto texto texto texto                                                                                                    |
|                                         | texto texto texto texto texto texto texto texto texto texto texto texto texto texto texto texto texto                                                                                                    |
|                                         | texto texto texto texto texto texto texto texto texto texto texto texto texto texto texto texto texto                                                                                                    |
|                                         | texto texto texto texto texto texto texto texto texto texto texto texto texto texto texto texto texto                                                                                                    |
|                                         | texto texto texto texto texto texto texto texto texto texto texto texto texto texto texto texto texto texto                                                                                                    |
|                                         | texto texto texto texto texto texto texto texto texto texto texto texto texto texto texto texto texto                                                                                                    |
|                                         | texto texto texto texto texto texto texto texto texto texto texto texto texto texto texto texto texto texto                                                                                                    |
|                                         | texto texto texto texto texto texto texto texto texto texto texto texto texto texto texto texto texto                                                                                                    |
|                                         | texto texto texto texto texto texto texto texto texto texto texto texto texto texto texto texto texto texto                                                                                                    |
|                                         | texto texto texto texto texto texto texto texto texto texto texto texto texto texto texto texto texto texto                                                                                                    |
|                                         | texto texto texto texto texto texto texto texto texto texto texto texto texto texto texto texto texto texto                                                                                                    |
|                                         | texto texto texto texto texto texto texto texto texto texto texto texto texto texto texto texto texto                                                                                                    |
|                                         | texto texto texto texto texto texto texto texto texto texto texto texto texto texto texto texto texto texto                                                                                                    |
|                                         | texto texto |
|                                         | texto texto texto texto texto texto texto texto texto texto texto texto texto texto texto texto texto texto                                                                                                    |
|                                         | texto texto texto texto texto texto texto texto texto texto texto texto texto texto texto texto texto texto texto                                                                                                    |
|                                         | texto texto |
|                                         | THE ADDRESS OF A DECKED AND A DECKED AND A                                                                                                    |

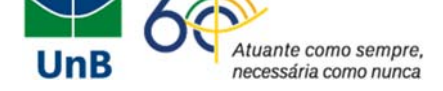

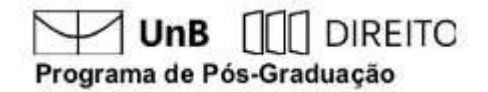

2. Em seguida, clique em "Informações"

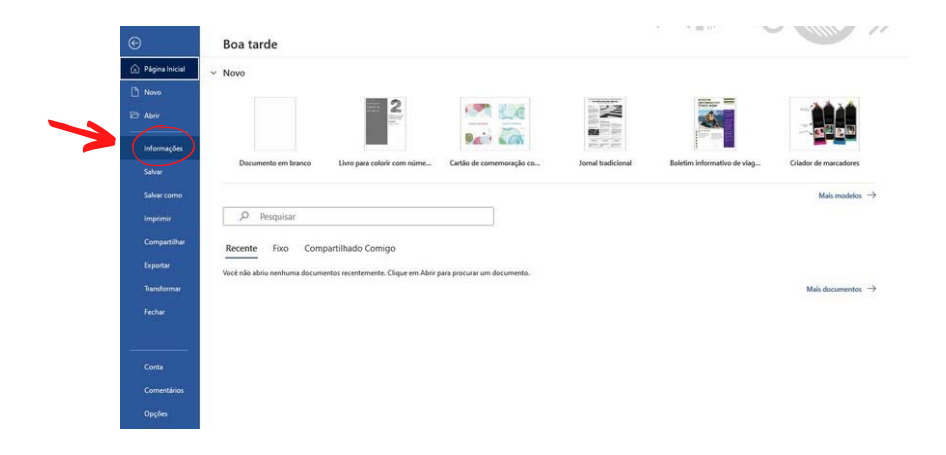

Na aba de informações, clique em"Inspecionar Documento"

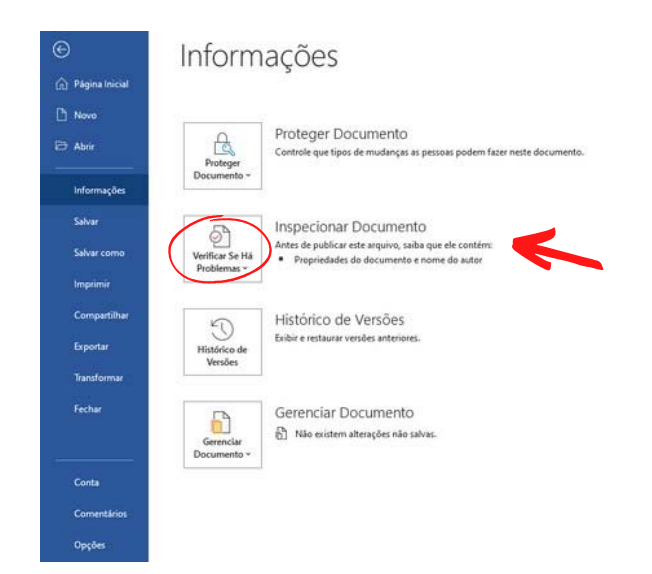

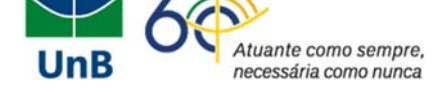

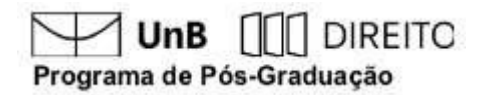

#### 3. Uma nova aba será aberta, chamada"Inspetor de documentos"

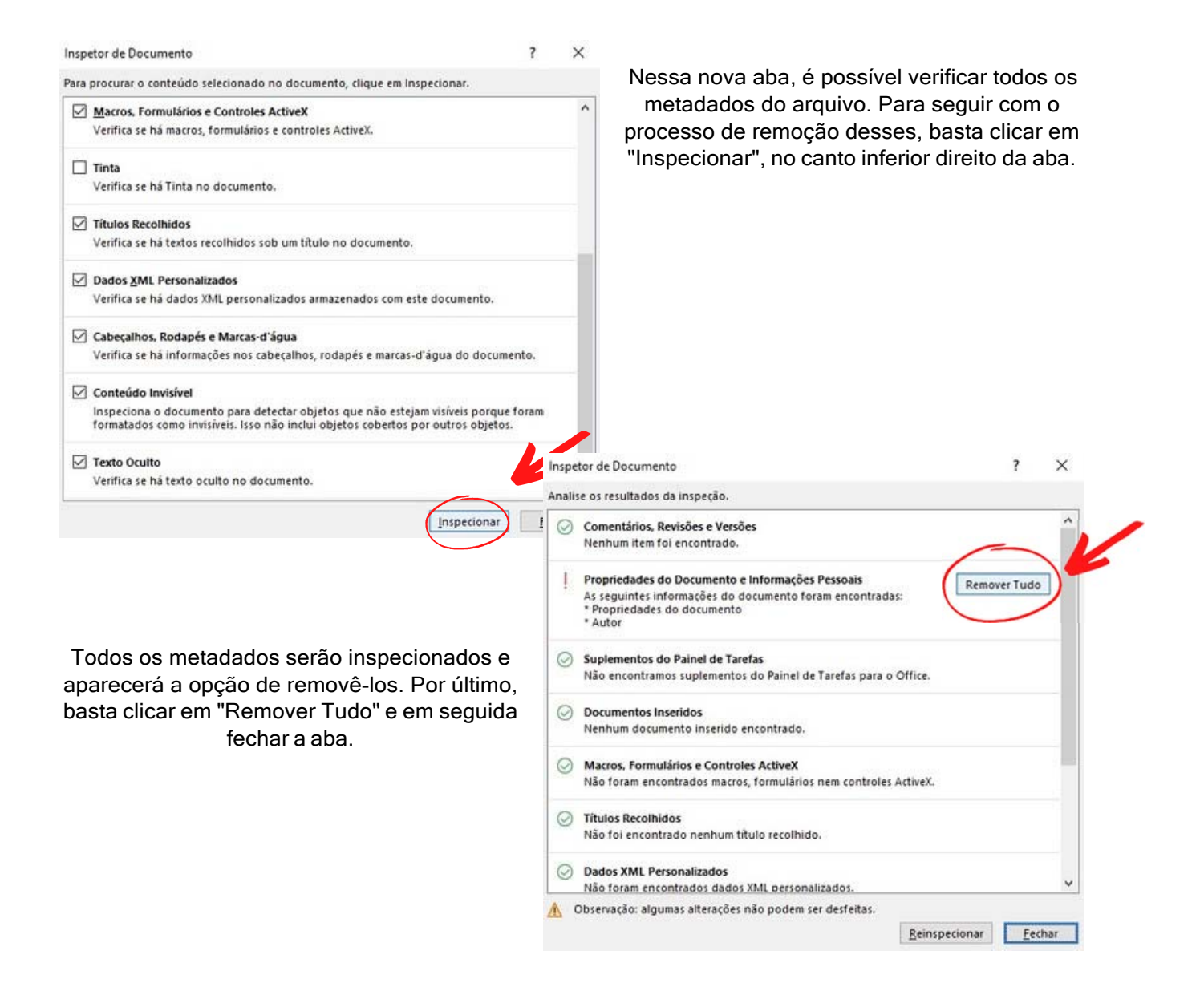

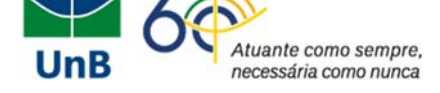

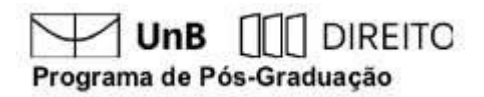

# Arquivo PDF

1. Selecione o arquivo de PDF desejado e clique com o botão direito nele. Em seguida,clique em propriedades.

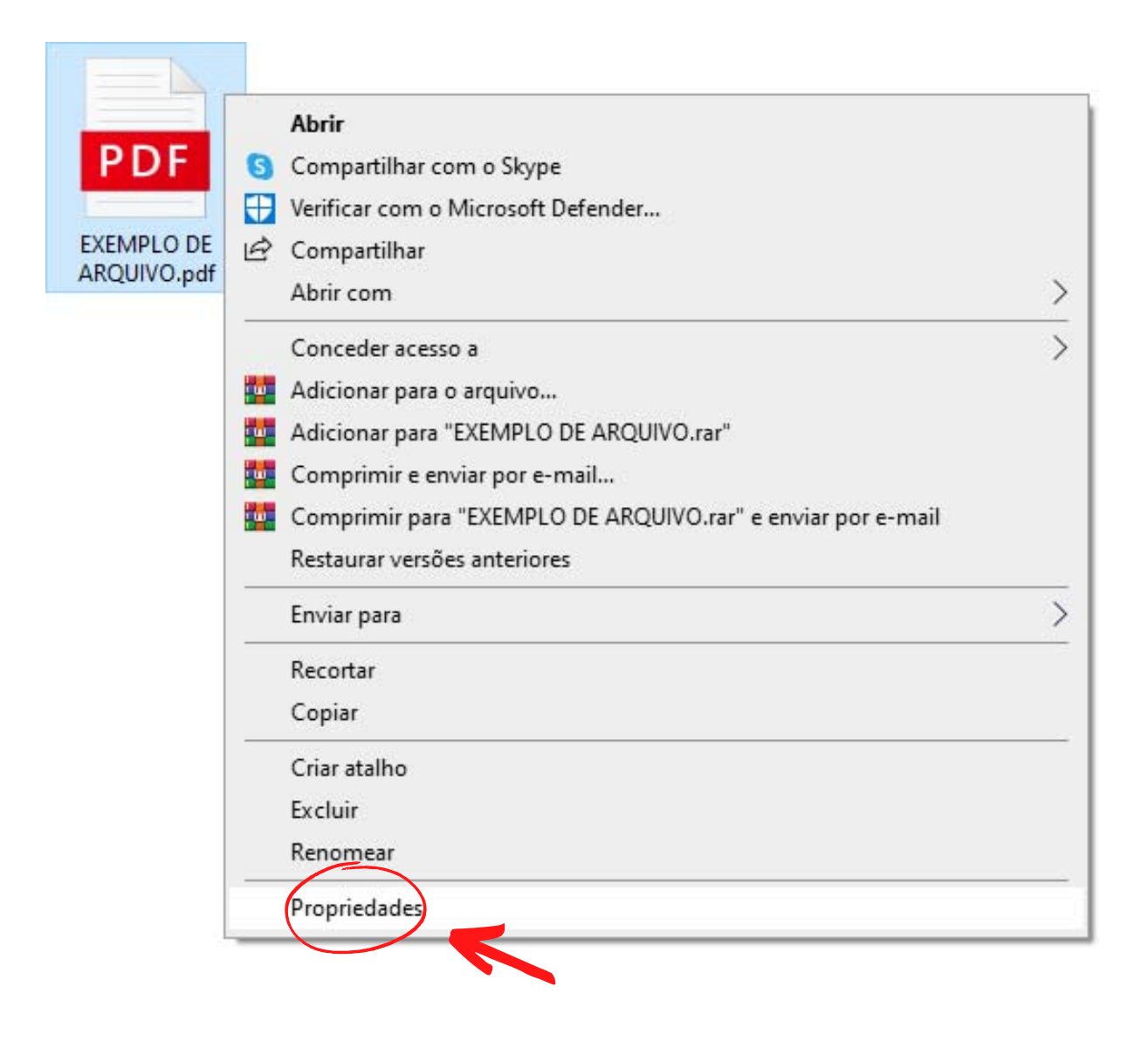

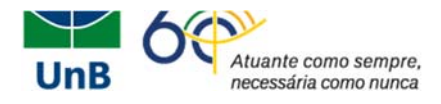

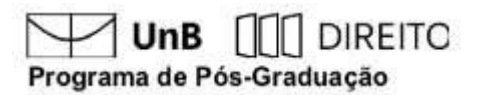

2. Uma nova aba será aberta, mostrando as propriedades do arquivo

![](_page_4_Picture_3.jpeg)

Nessa nova aba, é possível verificar todos os metadados do arquivo. Para seguir com o processo de remoção desses, basta clicar em "Remover Propriedades e Informações Pessoais", no canto inferior esquerdo da aba.

Outra aba será aberta. Selecione a opção "Criar uma cópia com todas as propriedades possíveis removidas" e, por último, clique em"OK".

![](_page_4_Figure_6.jpeg)